## Easter Brunch at the King's Head Inn

## Additional Booking Instructions

Guests who want to book a table of 3, 5, 7 or the smaller number of guests per table can follow these directions to ensure they pay the correct price.

Example A: If you are a party of 3, you must book a table of 2-4, apply the discount code kl\_table\_3 and follow these steps:

## 1. Visit Kings Landing's Eventbrite page by click here.

- 2. Click the "Select a Date" button.
- 3. Click the "Tickets" button on the date and time you would like to attend.

4. At the top, you will see "Enter promo code." Click here and type or paste kl\_table\_3 into the space provided and click "Apply."

5. The message "kl\_table\_3 applied. A \$35.00 discount is available" should appear at the top.

6. You should see the price listed under "Table for/de 2-4" is reduced from \$147.75 to \$111.01.

- 7. In the dropdown menu beside this, select "1" to book your table.
- 8. Click the "Checkout" button at the bottom.
- 9. Complete the order form with the required information and click "Place Order."

10. You're all set! You should receive a confirmation email shortly.

Follow the same steps for tables of 5 and 7 with these small changes:

- For a table of 5: select "Table for 4-6," use the code kl\_table\_5 and follow the same steps.
- For a table of 7: select "Table for 6-8," use the code kl\_table\_7 and follow the same steps.

Example B: If you are a party of 2 and there are only tables of 2-4 left to book, you can use the code kl\_table\_2 and follow these steps:

- 1. Visit https://www.eventbrite.com/e/easter-brunch-at-the-kings-head-inn-tickets-295909281627
- 2. Click the "Select a Date" button.
- 3. Click the "Tickets" button on the date and time you would like to attend.
- 4. At the top, you will see "Enter promo code." Click here and type or paste kl\_table\_2 into the space provided and click "Apply."
- 5. The message "kl\_table\_2 applied. A CA\$70.00 discount is available" should appear at the top.
- 6. You should see the price listed under "Table for/de 2-4" is reduced from \$147.75 to \$74.25.
- 7. In the dropdown menu beside this, select "1" to book your table.
- 8. Click the "Checkout" button at the bottom.
- 9. Complete the order form with the required information and click "Place Order."
- 10. You're all set! You should receive a confirmation email shortly.

The same steps can be followed in the following situations:

•You require a table of 6 but only tables of 6-8 are available

o Select "Table for/de 6-8," use the code kl\_table\_6 and follow the same steps

- You require a table of 4 but only tables of 4-6 are available
  - o Select "Table for 4-6," use the code kl\_table\_4 and follow the same steps

If you require assistance, please send a message to <u>Kings Landing's Facebook page</u> or an <u>email by</u> <u>clicking here</u>.

100

## **Discount Codes:**

kl\_table\_2 kl\_table\_3 kl\_table\_4 kl\_table\_5 kl\_table\_6 kl\_table\_7 kl\_table\_8